¿CÓMO PUEDO SOLICITAR UNA CITA MÉDICA A TRAVÉS DE MI TELÉFONO MÓVIL? Guía para pedir cita médica

### PRIMER PASO

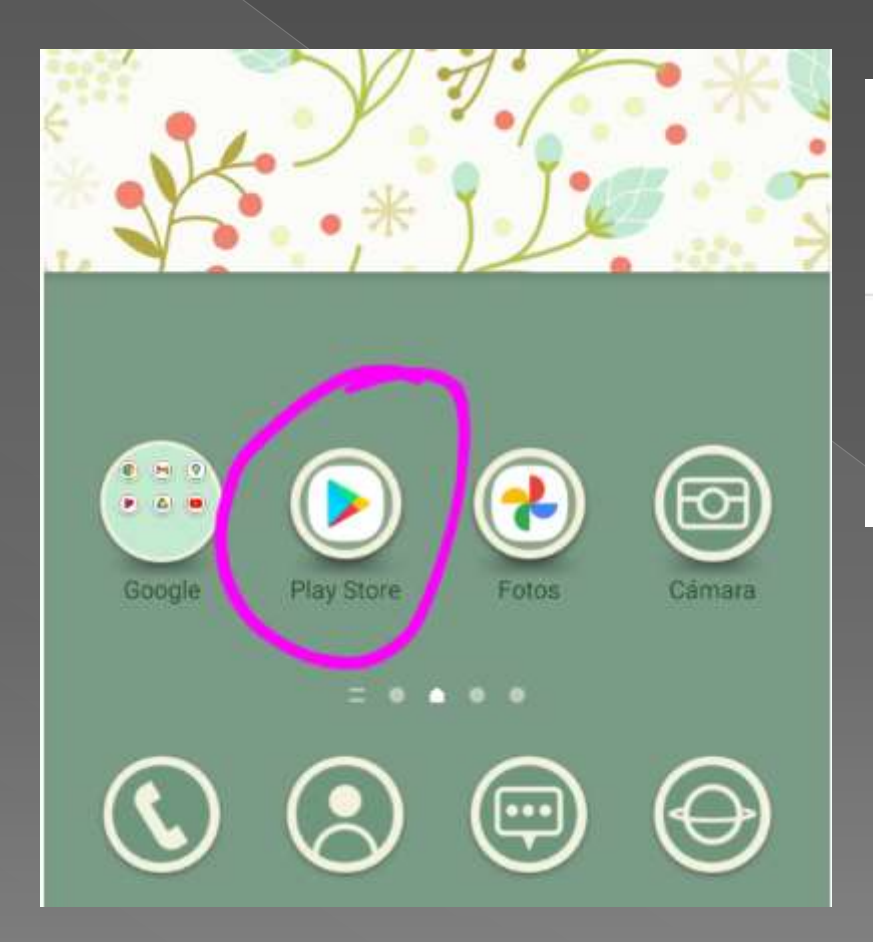

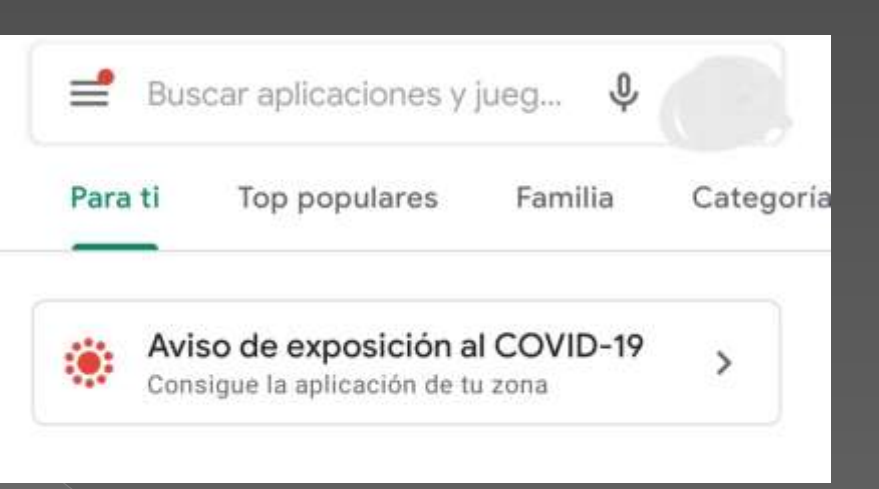

Entramos en "Play Store" y, a continuación, escribimos en la barra de búsqueda "salud responde"

# SEGUNDO PASO

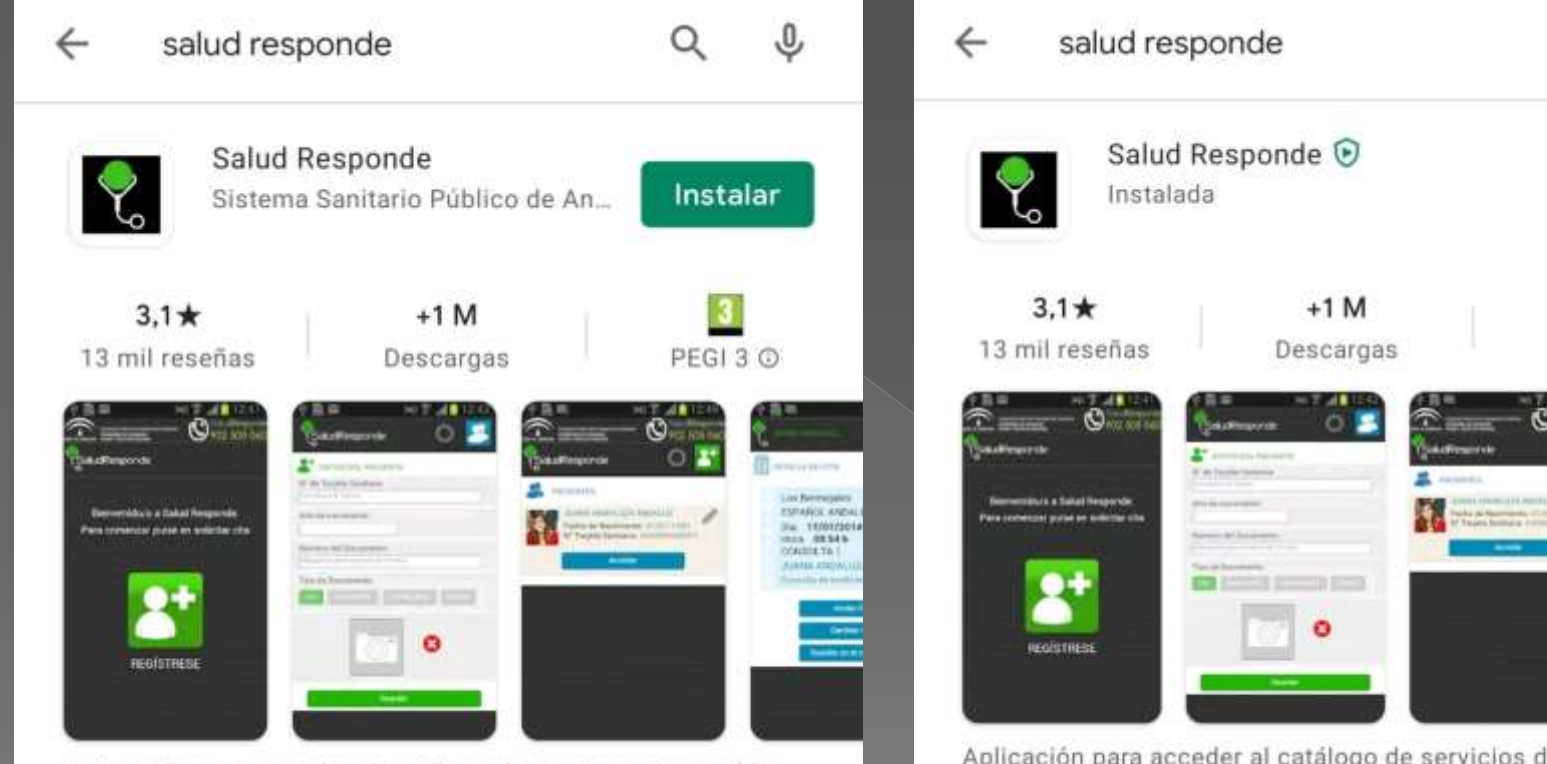

Aplicación para acceder al catálogo de servicios disponibles de Salud Responde Aplicación para acceder al catálogo de servicios disponibles de Salud Responde

.0,

Abrir

PEGI 3 ①

making and

CHILLE TA

1001/8

Ο

Instalamos la aplicación y luego pulsamos "abrir"

### TERCER PASO

audResponde

Empresa Pública de Emergencias Sanitarias consejenia de salud y navelias

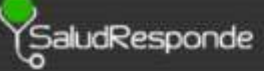

Bienvenido/a a Salud Responde. Para comenzar pulse en registrese

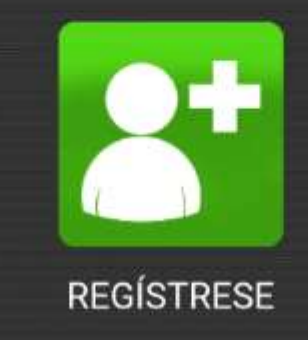

Clicamos en el cuadro verde (regístrese) y vamos rellenando todos los datos que nos pide la propia aplicación. Una vez terminado este paso, ya tendremos nuestra cuenta creada para poder realizar los siguientes trámites:

# CUARTO PASO

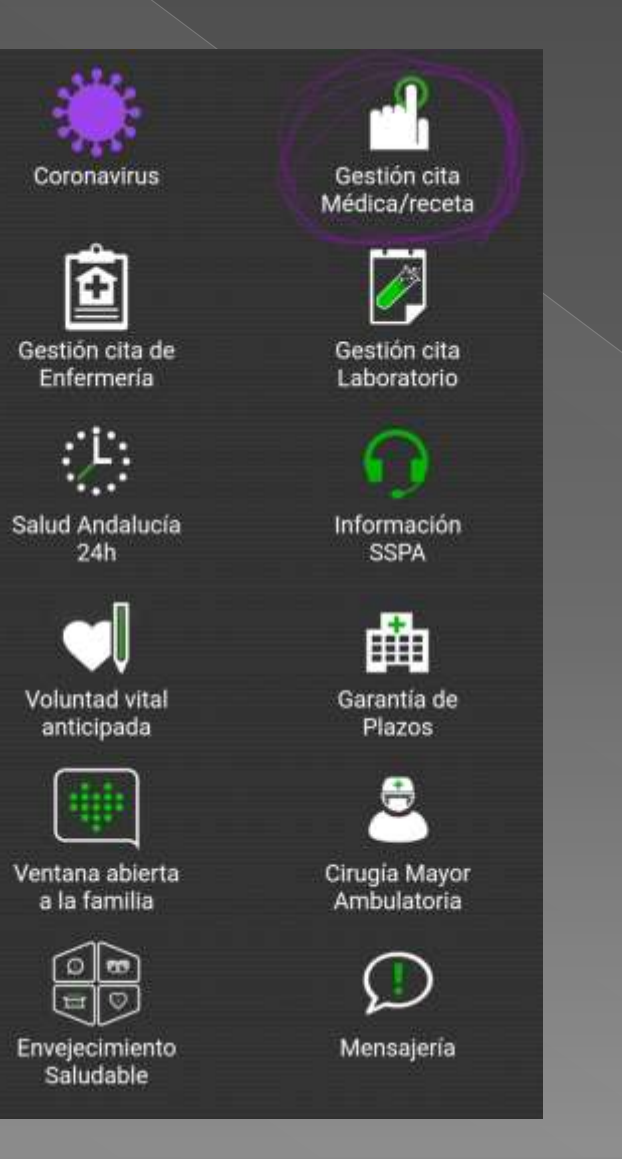

Estas son todas las gestiones que podríamos realizar. Para pedir cita médica, nos centraremos en el apartado marcado en la imagen.

## QUINTO PASO

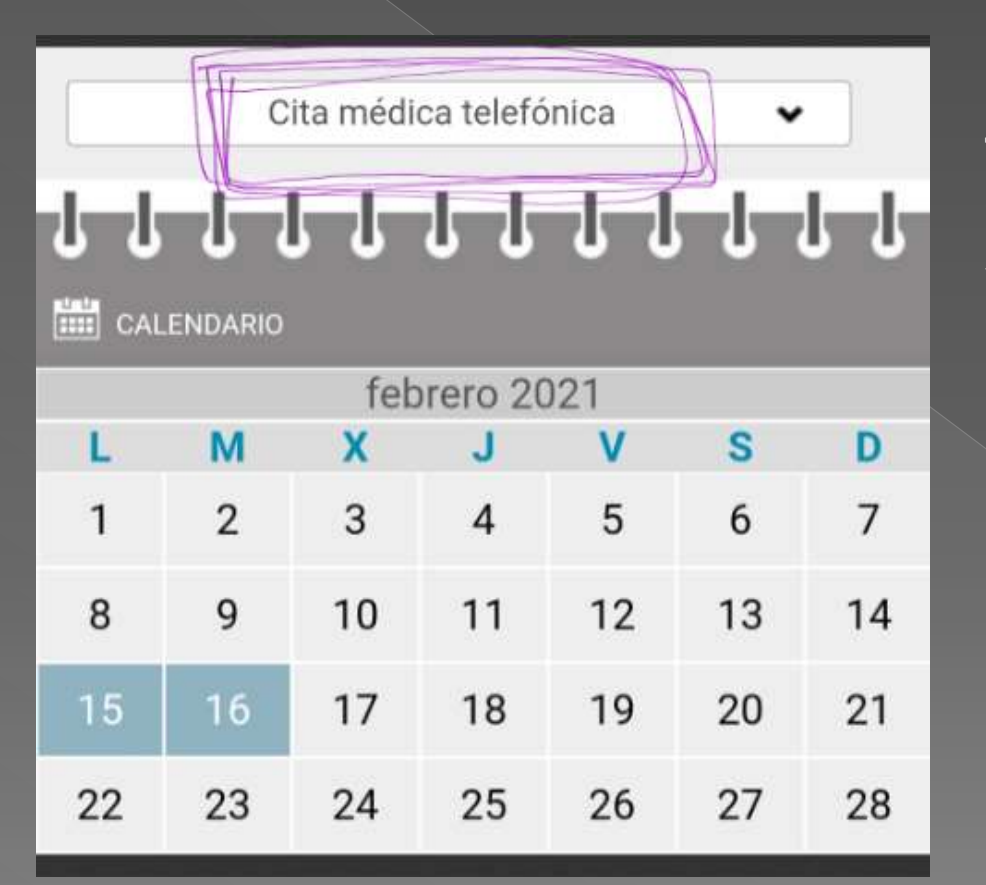

Entonces nos saldrá un calendario con todos los días disponibles del mes (en color azul). Si tenemos en cuenta la pestaña de arriba, la única opción de cita que Podemos solicitar es la cita telefónica; pero, ¿de qué manera puedo acceder a una cita presencial?

# ¿CÓMO PUEDO SOLICITAR UNA CITA MÉDICA PRESENCIAL?

Guía sobre cómo pedir una cita médica a través de internet

#### PRIMER PASO

J

| Go | oq  | e |
|----|-----|---|
|    | - 3 |   |

③ clicsalud+

Escribimos en el buscador "Clicsalud+", y clicamos la primera opción que aparece.

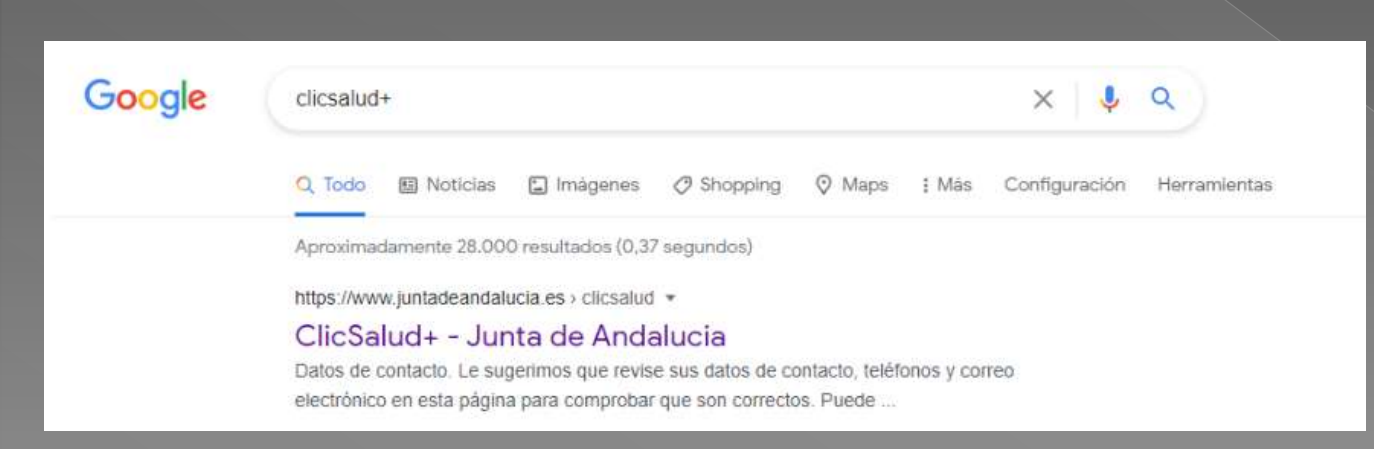

# SEGUNDO PASO

| l Endenni • +<br>→ C Q • maarfolderskammer menterskammet Maard Segender                                                                                                    | α<br>turbathathanta de de de de de de de de de de de de de                                                                                                    | <ul> <li>D Extensis</li> <li>★</li> <li>★ → O</li> <li>O</li> <li>B instantion methods and a standard methods and a standard methods.</li> </ul>                                                                                                    | - a ×                                                                                                    |
|----------------------------------------------------------------------------------------------------|----------------------------------------------------------------------------------------------------|----------------------------------------------------------------------------------------------------|----------------------------------------------------------------------------------------------------|
|                                                                                                    | L+                                                                                                    |                                                                                                    |                                                                                                    |
| Acuster Los Dates personales Certificado digital o DNNe CHEve<br>Datos de contacto<br>La uperfere par rente su dalto de contacto, sublinea y correce destrictes ar                                                                                          | esta pigru para somer tiar par sur presitor. Pesit erroduleira y                                                                                                    | Accelso con datos personalias<br>Menere septementes facemente<br>Accelder Cancelar                                                                                                    |                                                                                                    |
| Attualization il dispose de centrificado digaz. Dere o canoe.<br>Querem ne dopongai de esco sistema de acceso no pueden attualizar en so d<br>Agenda sanitaria<br>Avede solicital con en aerodo primario, esi cono reatore                                  | errora de saluel<br>Salud<br>Permite (creactar Ad Arras de salue) más rebuseres                                                                                                    | Datos de contacto<br>La vagerera que revis sur data de tatétacia, labitima y conta alabitécia en sus algera para contactina que son converto. Par<br>arbanitarios de pueços de techs de tatétacias depais Delvo o Cilleo.<br>Dueres se dispongan de estas detenais de acies les parties actualitar en sy centro de tasas                                                                                                    | ede zormdiertes y                                                                                                    |
| dependentados providanos lacitor em a exertenzas<br>tempo dadas y privados e digentitanas. Terestera puesto<br>terenzalar un insertantes ere la finta de engena qual tagina<br>Alesto citos estentia portaria<br>y Ma citos<br>Listan de esperes stantiagos | registrations en la instructu o ferrar determination indestructure<br>en la professionaria de la de la determination en constante<br>enformant de la guardemana de la guardemana de la determina-<br>tación de la determinación de la determinación de la determinación<br>de la determinación de la determinación de la determinación<br>de la determinación de la determinación de la determinación<br>de la determinación de la determinación de la determinación<br>de la determinación de la determinación de la determinación<br>de la determinación de la determinación de la determinación<br>de la determinación de la determinación de la determinación<br>de la determinación de la determinación de la determinación<br>de la determinación de la determinación de la determinación de la determinación<br>de la determinación de la determinación de la determinación de la determinación<br>de la determinación de la determinación de la determinación de la determinación<br>de la determinación de la determinación de la determinación de la determinación<br>de la determinación de la determinación de la determinación de la determinación<br>de la determinación de la determinación de la determinación de la determinación<br>de la determinación de la determinación de la determinación de la determinación<br>de la determinación de la determinación de la determinación de la determinación<br>de la determinación de la determinación de la deter | Agenda sanitaria<br>Puede solutari cha esamodo prefuenta del parte realizar<br>internandare publicare adore site parte<br>internandare publicare adore site parte<br>internandare publicare e del marco parte<br>internandare publicare e del marco parte<br>internandare parte<br>internandare parte<br>i | n dation de salvad reals references<br>notas demons electrónica, relacionarias<br>signé se alternativa<br>aggier terret for an calcula. |
| Trâmites                                                                                                    | Datos personales                                                                                                    | Pedir dia atendari permunia transci etali<br>Mati dole<br>Iratio de espera duarangos<br>Prostad empres duarangos<br>Prostad empres                                                                                                    | un                                                                                                    |
| Serveron samdaron.<br>Bernaral hargete samdarine<br>Omgalaareversi berganal<br>Bessara<br>Soluntaal vela emero gundyeenad<br>Soluntaal vela emeropaixie                                                                                                    | enformación intecor reingema en la marce de Datoción<br>Sobreis Sommann Hibitoro de Andalascia<br>Defen administratoria<br>Defen de versacio                                                                                                    | Tràmites Tràmites Auste realize gatheres relationados non el anose a los Auste realize gatheres relationados a los Auste realizes articles Auste realizes articles Auste realizes Auste realizes Auste reali                                                                                                    | e<br>nalies<br>- y ex approximates actualiser - 16<br>employ en lo Buie dis Tablo del<br>employ en lo Auturo (o<br>n                    |
| Guilles TRANNER RUSSER<br>Progenities frequences (2) Certification Representations                                                                                                    | Monitoria in to canadataria (12)<br>(2) Appo Salawi Analaka (a) (2)                                                                                                    | Naciona de centro y probacinad<br>Venientad intel avecamente                                                                                                    |                                                                                                    |

Hay varia vías de acceso a la página, en este caso usaremos la vía de "datos personales". Después, introduciremos los datos requeridos.

### TERCER PASO

#### Datos de contacto

Le sugerimos que revise sus datos de contacto, teléfonos y correo electrónico en esta página para comprobar que son correctos. Puede consultarios y actualizarlos si dispone de certificado digital, DNIe o Cl@ve.

Quienes no dispongan de estos sistemas de acceso los pueden actualizar en su centro de salud.

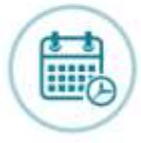

#### Agenda sanitaria

Puede solicitar cita en atención primaria, así como realizar determinadas gestiones sobre citas para asistencia hospitalaria y pruebas diagnósticas. También puede consultar su inscripción en la lista de espera quirúrgica.

Pedir cita atención primaria Mis citas Lista de espera quirúrgica

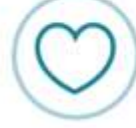

#### Salud

Permite consultar los datos de salud más relevantes registrados en su historia clínica electrónica, relacionarse con los profesionales que le atienden, e introducir información para el seguimiento de su salud.

Datos básicos de salud Medicación Informes clínicos Pruebas analíticas Pruebas de imagen Vacunas Incapacidad temporal

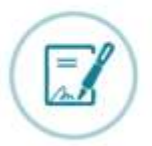

#### Trámites

Puede realizar gestiones relacionadas con el acceso a los servicios sanitarlos.

Renovar tarjeta sanitaria Desplazamiento temporal Elección de centro y profesional Voluntad vital anticipada

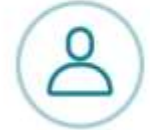

#### **Datos personales**

Permite comprobar – y en algunos casos actualizar – la información básica recogida en la Base de Datos del Sistema Sanitario Público de Andalucía.

Datos administrativos Datos de contacto

Al igual que la app de nuestro móvil, esta página nos permite realizar numerosos trámites. Si lo que queremos es solicitar una cita médica, nos fijaremos en el apartado indicado en La imagen superior, y seguidamente, clicar en "pedir cita de atención primaria".

# CUARTO PASO

| Pedir cita atención primaria              | 1. Selec                    | ciona                 | r tipo                                    | de cit                                          | а                            |                   |                           |
|-------------------------------------------|-----------------------------|-----------------------|-------------------------------------------|-------------------------------------------------|------------------------------|-------------------|---------------------------|
| iviis citas<br>Lista de espera quirúrgica | Me                          | edicina               | a de f                                    | imilia                                          |                              | Enfermería        | Gestiones administrativas |
| ) SALUD                                   | Consult                     | ta de en              | fermer                                    | a                                               |                              | Centre            | 2                         |
| ͡ℤ TRÁMITES                               | 2 Color                     |                       | u et a e                                  | de ee                                           |                              |                   | -                         |
| S DATOS PERSONALES                        | Tipo de                     | cita                  | elefór                                    | ica 🔘                                           | Cons                         | ulta en el centro |                           |
|                                           | Con                         | isuita t              | cheron                                    |                                                 | cons                         | and en el centro  |                           |
|                                           | 3. Elegir                   | r un d                | lía pa                                    | ra su o                                         | ita                          |                   |                           |
|                                           | 3. Elegir                   | un d                  | ía pa<br>FEBR                             | ra su o<br>ERO                                  | ita                          |                   |                           |
|                                           | 3. Elegir                   | Mar M                 | ía pa<br>FEBR<br>Aie Ju                   | ra su c<br>ERO<br>e Vie                         | ita<br>Sab                   | Dom               |                           |
|                                           | 3. Elegin                   | Mar M                 | ía pa<br>FEBR<br>Aie Ju<br>D3 (0          | ra su (<br>ERO<br>e Vie<br>4) 05                | sab<br>06                    | Dom<br>07         |                           |
|                                           | 3. Elegir<br>01<br>08<br>15 | Mar M<br>02 (<br>09 1 | lía pa<br>FEBR<br>fie Ju<br>03 (0<br>10 1 | ra su (<br>ERO<br>e Vie<br>4)05<br>1 12<br>3 19 | ita<br>Sab<br>06<br>13<br>20 | Dom<br>07<br>14   |                           |

Por último, en "seleccionar tipo de cita" elegimos la opción que queramos y, en "tipo de consulta", dejar claro que lo que estamos buscando es una cita presencial. Para finalizar el trámite, escogemos un día de los disponibles en el calendario y listo.

Espero que este documento os haya servido de ayuda para solucionar este trámite.

Si necesitáis que os facilitemos algún trámite de otra índole y no sabéis cómo hacerlo, poneros en contacto con nosotros a través de este correo electrónico:

#### juventud@monturque.es